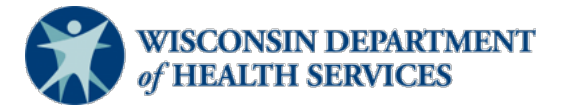

#### Wisconsin Functional Screen Information System

Adult Long-Term Care Functional Screen

Screen Liaison Toolkit

Issue Date: April 2025

## Topic:Granting an IRIS Consultant Agency (ICA) Access to View the Long-Term<br/>Care Functional Screen (LTCFS) for a Potential Enrollee

**Purpose**: This document explains the process aging and disability resource centers (ADRCs) and Tribal aging and disability resource specialists (ADRSs) should follow to grant an ICA access to view the LTCFS for an individual who is interested in enrolling with the ICA. This allows that specific ICA to view the LTCFS for that person in order to assess their needs and plan for their potential enrollment with the ICA. The information below does not apply to managed care organizations (MCOs).

**Definitions:** Definitions are located in the <u>Screen Liaison Toolkit Definitions, P 02783D</u> document.

### **Granting View-Only Access**

Only an ADRC or Tribal ADRS should grant view-only access to an ICA. The LTCFS should **not** be transferred to an ICA to allow the ICA to view the budget.

If the ADRC or Tribal ADRS cannot access a screen, the ADRC or Tribal ADRS liaison should contact the Wisconsin Department of Health Services (DHS) LTCFS Team at <u>DHSLTCFSTeam@dhs.wisconsin.gov</u>, not the MCO or ICA.

### Step 1:

Select the **Edit Screen** button in Functional Screen Information Access (FSIA) for the applicable individual.

|      |        | М   | BIRTH          | SCREEN CATEGORIES   | Lucy Geipel                                                                                                    |
|------|--------|-----|----------------|---------------------|----------------------------------------------------------------------------------------------------|
|      |        |     | DATE           |                     | Adult LTC Screen 🗘                                                                                                    |
| Lucy | Geipel |     | 01/01/19<br>20 | CLTS VIC<br>MH PCST | Assigned To:<br>ADRC Agency A                                                                                                    |
|      |        | COM | PLETED         | NO SCREEN           | Screener Name:<br>Brandt, Kelly<br>kelly.brandt@dhs.wisconsin.gov<br>Determined On:<br>07/27/2022<br>Screen Status:<br>Active<br>Work with the existing screen:<br>EDIT SCREEN |

# Granting an IRIS Consultant Agency (ICA) Access to View the LTCFS for a Potential Enrollee

### Step 2:

Select the **Edit** button, located on the right-hand side of the Screen Information section.

| You Are Working On<br>Lucy Geipel | Birth Date<br>01/01/1920                                                     | Calculated Age<br>104 Years and 1<br>Month                                                              | SEARCH FOR ANOTHER AP                                                                   | PLICANT |
|-----------------------------------|------------------------------------------------------------------------------|----------------------------------------------------------------------------------------------------|-----------------------------------------------------------------------------------------|---------|
| Adult LTC Screen                  | Status                                                                       |                                                                                                    |                                                                                         |         |
| Basic<br>Information              | The basic inform<br>applicant's high<br>There are additio<br>and any relevan | nation page is where a use<br>level information, such as t<br>onal fields for the user to e<br>t notes. | will need to update all of the<br>heir name and address.<br>nter the screener's details | EDIT    |
| Screen<br>Information             | The Screen Info<br>screening, such<br>source was and                         | rmation page is where a us<br>as where the interview wa<br>the HCBW waiver group o                      | ser enters details about the s conducted, who the referral f the individual.            | EDIT    |

### Step 3:

On the Screen Information page, select the ICA that the individual selected from the **ICA Requested** drop-down menu.

| Source of Information            |                            |
|----------------------------------|----------------------------|
| Referral Source:                 | Family/Significant Other   |
|                                  | Other:                     |
| *Primary Source for Information: | Self ~                     |
|                                  | Other:                     |
|                                  | Indicate Name(s):          |
| *Location Where Screen           | Person's Current Residence |
| Interview was Conducted:         | Other:                     |
| ICA Read Only                    |                            |
| ICA Requested:                   | PREVIOUS NEXT              |

# Granting an IRIS Consultant Agency (ICA) Access to View the LTCFS for a Potential Enrollee

#### Step 4:

Select the **Next** button at the bottom of the page. This will take you to the Demographics page.

| Source of Information            |                            |
|----------------------------------|----------------------------|
| Referral Source:                 | Family/Significant Other   |
|                                  | Other:                     |
| *Primary Source for Information: | Self ~                     |
|                                  | Other:                     |
|                                  | Indicate Name(s):          |
| *Location Where Screen           | Person's Current Residence |
| Interview was Conducted:         | Other:                     |
| ICA Read Only                    |                            |
| ICA Requested:                   | Advocates4U ~              |
|                                  |                            |

#### Step 5:

While on the Demographics page, select **Home** from the top menu bar.

| Functional Screen Ir              | formation Access         | ADMIN HOME                                 | HELP REPORTS               | SIGN OFF     |
|-----------------------------------|--------------------------|--------------------------------------------|----------------------------|--------------|
| ACCEPTANCE                        | E v1.0                   | User Name: K Brandt                        | 02/20/2                    | 2024         |
| You Are Working On<br>Lucy Geipel | Birth Date<br>01/01/1920 | Calculated Age<br>104 Years and 1<br>Month | SEARCH FOR ANOTHER         | RAPPLICANT   |
| ■ Navigation Menu                 |                          |                                            |                            |              |
| III Demographics                  |                          |                                            |                            | Cancel Reset |
| Medical Insurance Information     | n                        |                                            |                            |              |
| *Medical Insurance (Check al      | l that apply):           |                                            |                            |              |
| Medicare                          |                          | #                                          |                            |              |
| Medicaid                          |                          | # 2207974626                               | 6 (The identification numb | er does not  |

## Helpful hint:

To verify that the selection is accurate, run a "Current Screen Report." The ICA requested will be listed in the section titled Screen Information.

# Granting an IRIS Consultant Agency (ICA) Access to View the LTCFS for a Potential Enrollee

|                                         | Towart (           | Casara Andi               | t Information D                 | enert of Lucy Coin                                                        | 1           |  |
|-----------------------------------------|--------------------|---------------------------|---------------------------------|---------------------------------------------------------------------------|-------------|--|
|                                         | larget C           | Froup Aud                 | t Information R                 | eport of Lucy Geipe                                                       |             |  |
|                                         | Screen Number      | r: Current S              | creen , Version r               | Number: Current Vers                                                      | 10 <b>n</b> |  |
|                                         | e                  |                           |                                 |                                                                           |             |  |
| Basic In                                | formation          |                           |                                 |                                                                           |             |  |
| ADRC A                                  | Agency A           |                           |                                 |                                                                           |             |  |
| Screener'                               | s Name:            |                           | Referral Date:                  | Screen Type:                                                              | en          |  |
| Title:                                  | Applicant's N      | ame:                      | 03/03/2024                      | Gender:                                                                   | Birth Date  |  |
|                                         | Geipel, Lucy       |                           |                                 | Female                                                                    | 01/01/192   |  |
| SSN:                                    | 343                | SSN Status:<br>Pseudo SSN |                                 | MCI ID:                                                                   |             |  |
| Address:                                |                    |                           |                                 | 2201014020                                                                |             |  |
| 111 Sur                                 | nshine Rd          |                           |                                 |                                                                           |             |  |
| Waukes                                  | sha, WI 53222      |                           |                                 |                                                                           |             |  |
| County/Tribe of Residence:              |                    |                           | County/Tribe of Responsibility: |                                                                           |             |  |
| 0/ 110                                  | unconta            |                           |                                 | or Waakoona                                                               |             |  |
|                                         |                    |                           |                                 |                                                                           |             |  |
|                                         |                    |                           |                                 |                                                                           |             |  |
| Screen I                                | nformation         |                           |                                 |                                                                           |             |  |
| Referral S                              | Source:            |                           |                                 |                                                                           |             |  |
| Family                                  | /Significant Other |                           |                                 |                                                                           |             |  |
| Primary Source For Information:<br>Self |                    |                           | Location<br>Person              | Location Where Screen Interview was Conduct<br>Person's Current Residence |             |  |
| Self                                    |                    |                           |                                 |                                                                           |             |  |
| ICA Requ                                | ested:             |                           |                                 |                                                                           |             |  |

**DHS Contacts**: If you have questions or comments about this document, please contact the LTCFS Screen Team at <u>DHSLTCFSTeam@dhs.wisconsin.gov</u>.